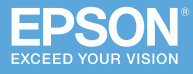

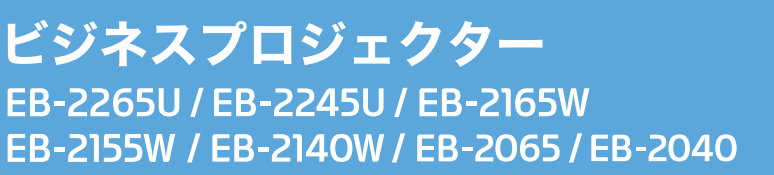

# かんたん**操作**ガイド

本書では、以下を説明しています。

- ・投写して映像を補正するまでの基本操作
- ・機器の接続や映像の投写に関するトラブルの対処方法

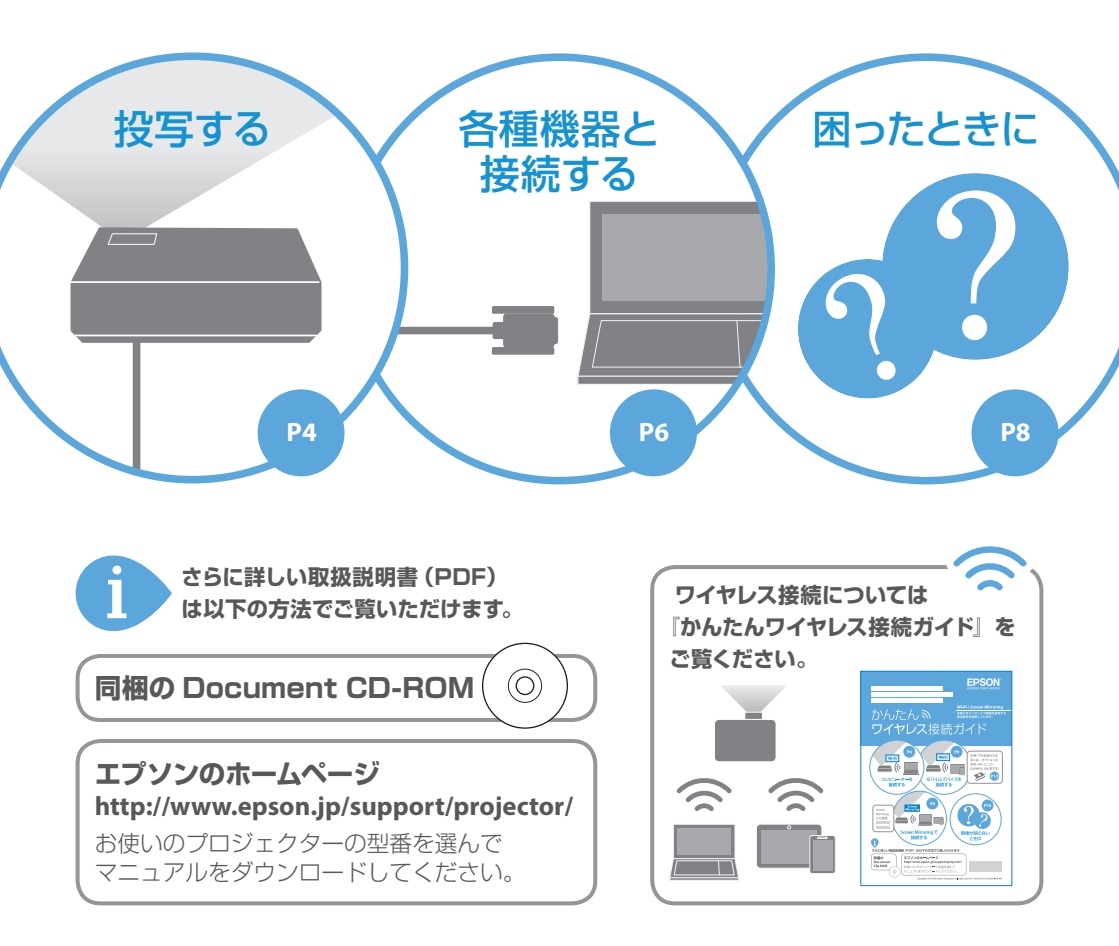

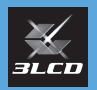

### 目次

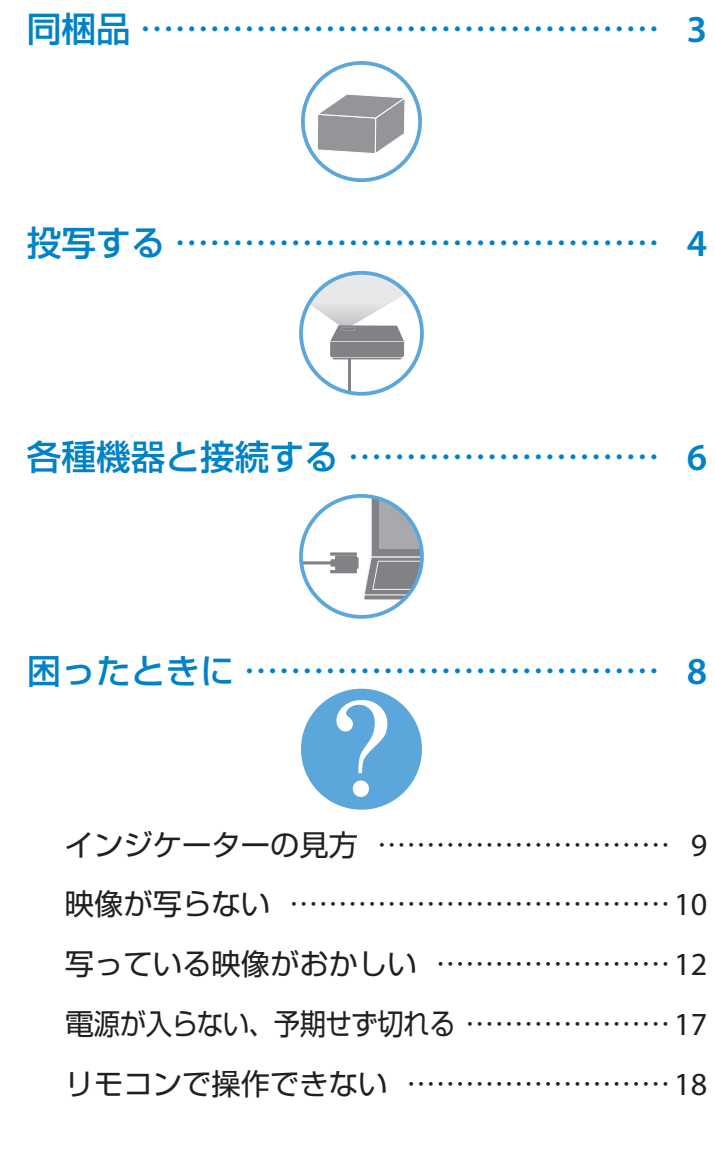

困ったときに

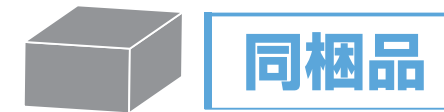

プロジェクター本体

本書では断りがない限り EB-2265Uのイラストを 用いて説明しています。

リモコン

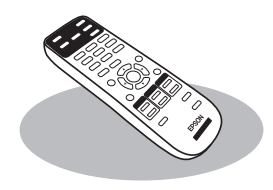

単 3 形マンガン電池 (リモコン用)

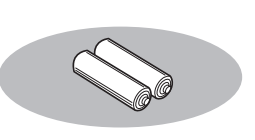

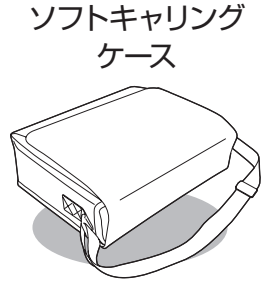

電源コード (日本国内専用)約3m コンピューターケーブル 約 1.8m USB ケーブル 約 3m

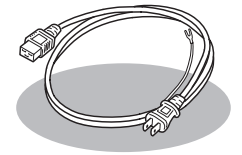

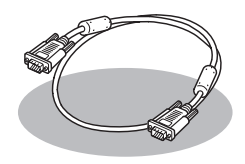

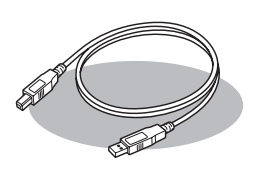

パスワードプロテクト ステッカー

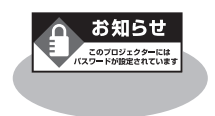

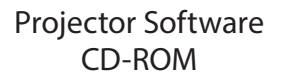

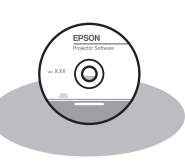

・お客様情報
+正式保証書発行カード
・返信用封筒

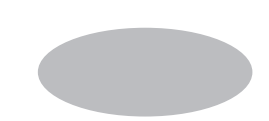

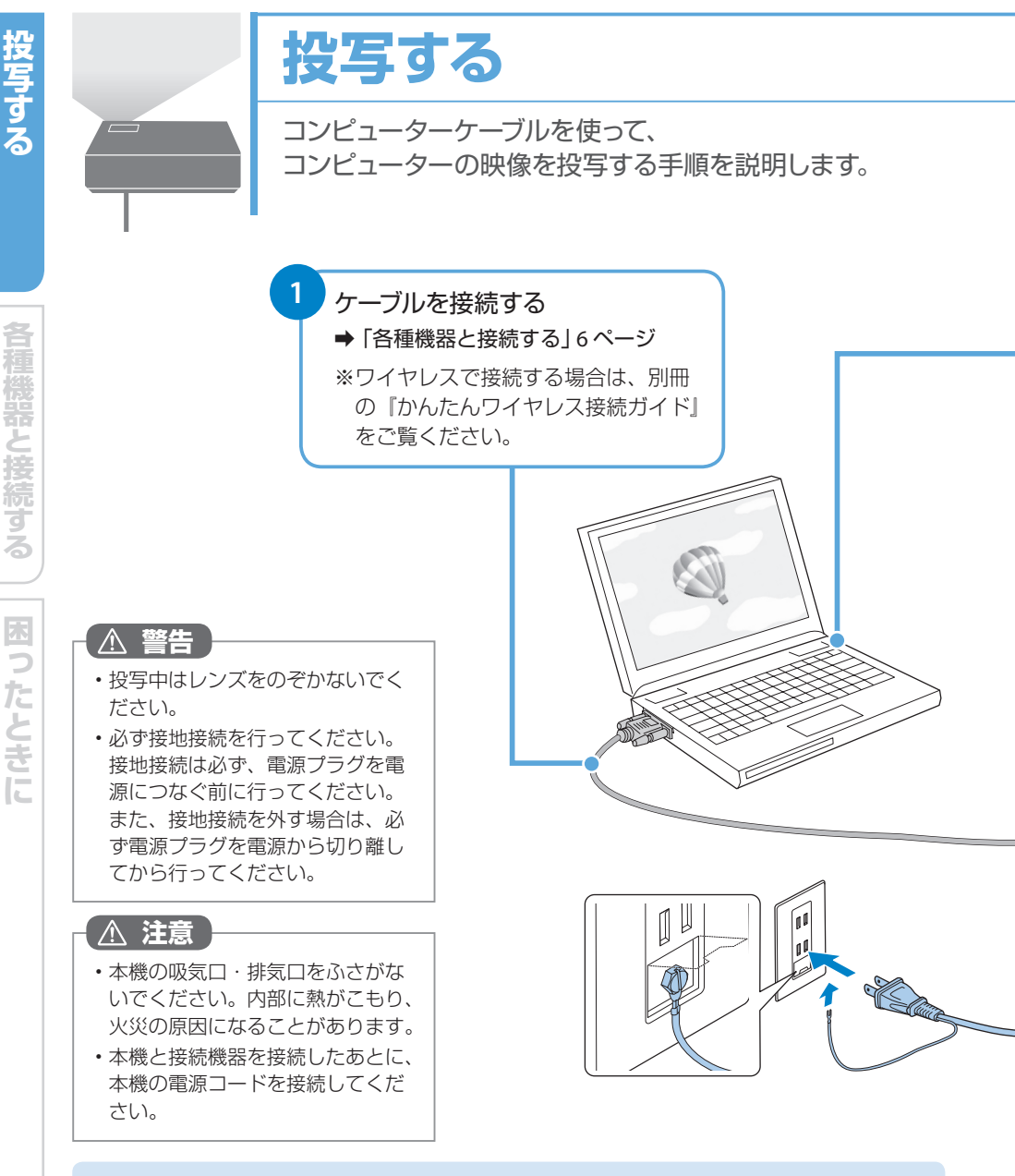

参考

- 投写している映像がゆがんでいる場合は以下をお試しください。
- ・プロジェクターを動かして自動補正機能を実行する
- ・操作パネルまたはリモコンの【フレームフィット】ボタンを押して、フレーム フィット機能を実行する
- ➡「写っている映像がおかしい」12ページ

投写する

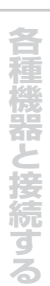

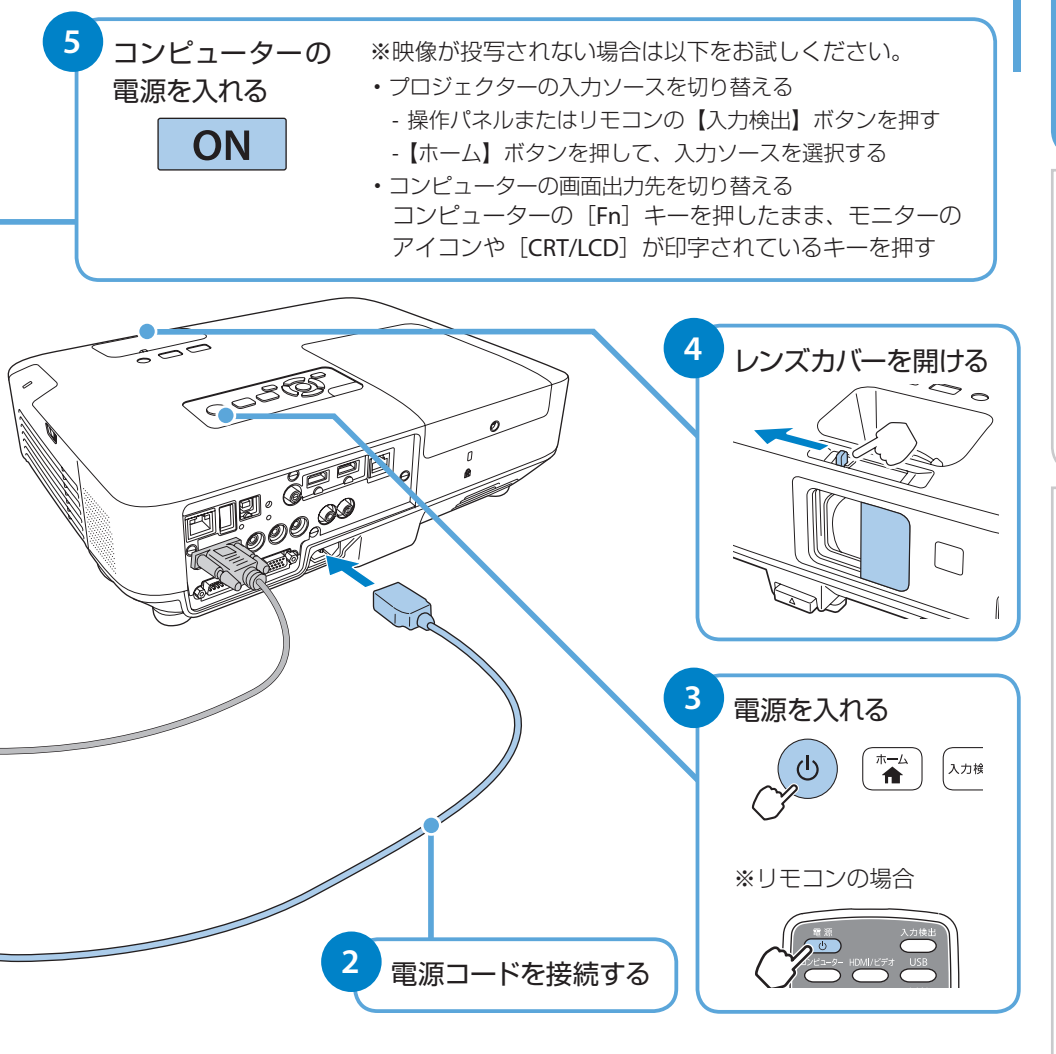

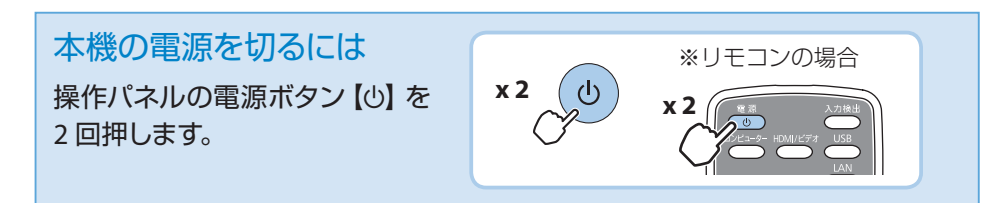

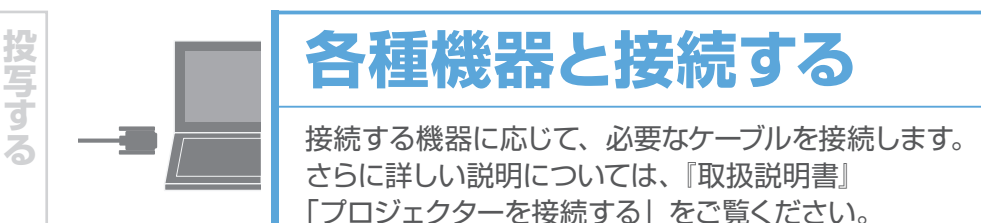

**褌機器と接続する** 困ったときに

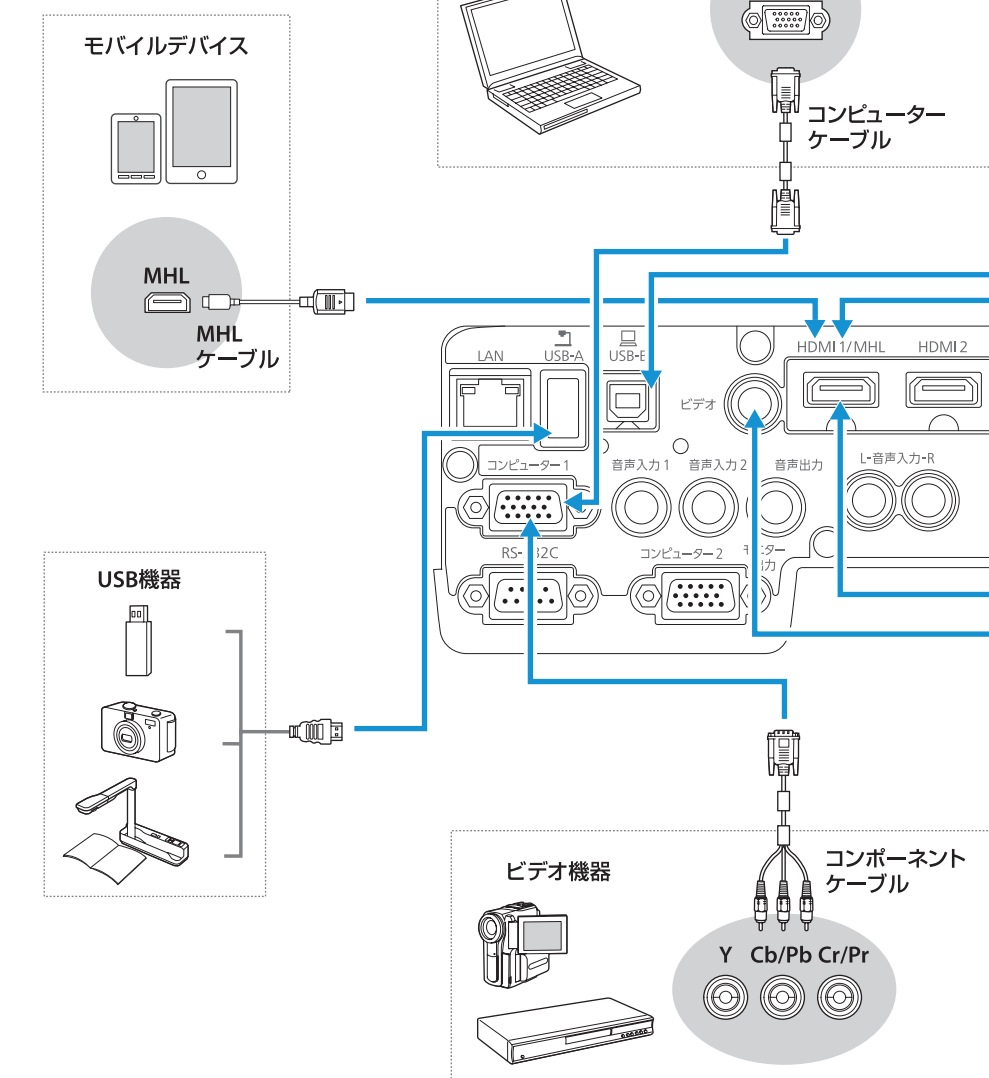

パソコン

Computer

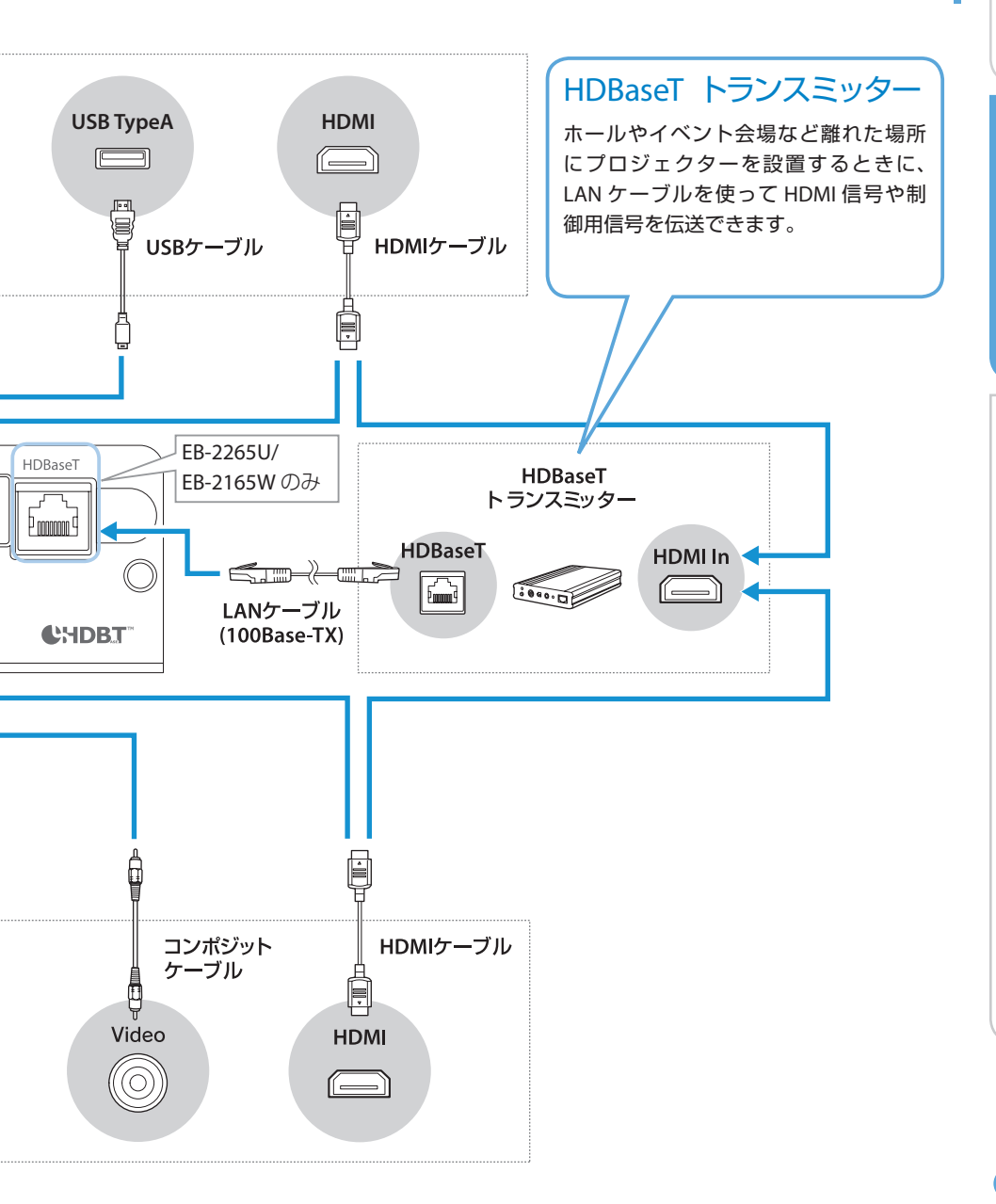

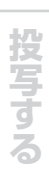

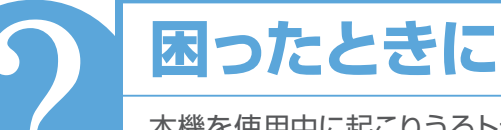

本機を使用中に起こりうるトラブルと、その対処法に ついて説明しています。トラブルが解決しないときは、 裏表紙に記載の連絡先へご相談ください。

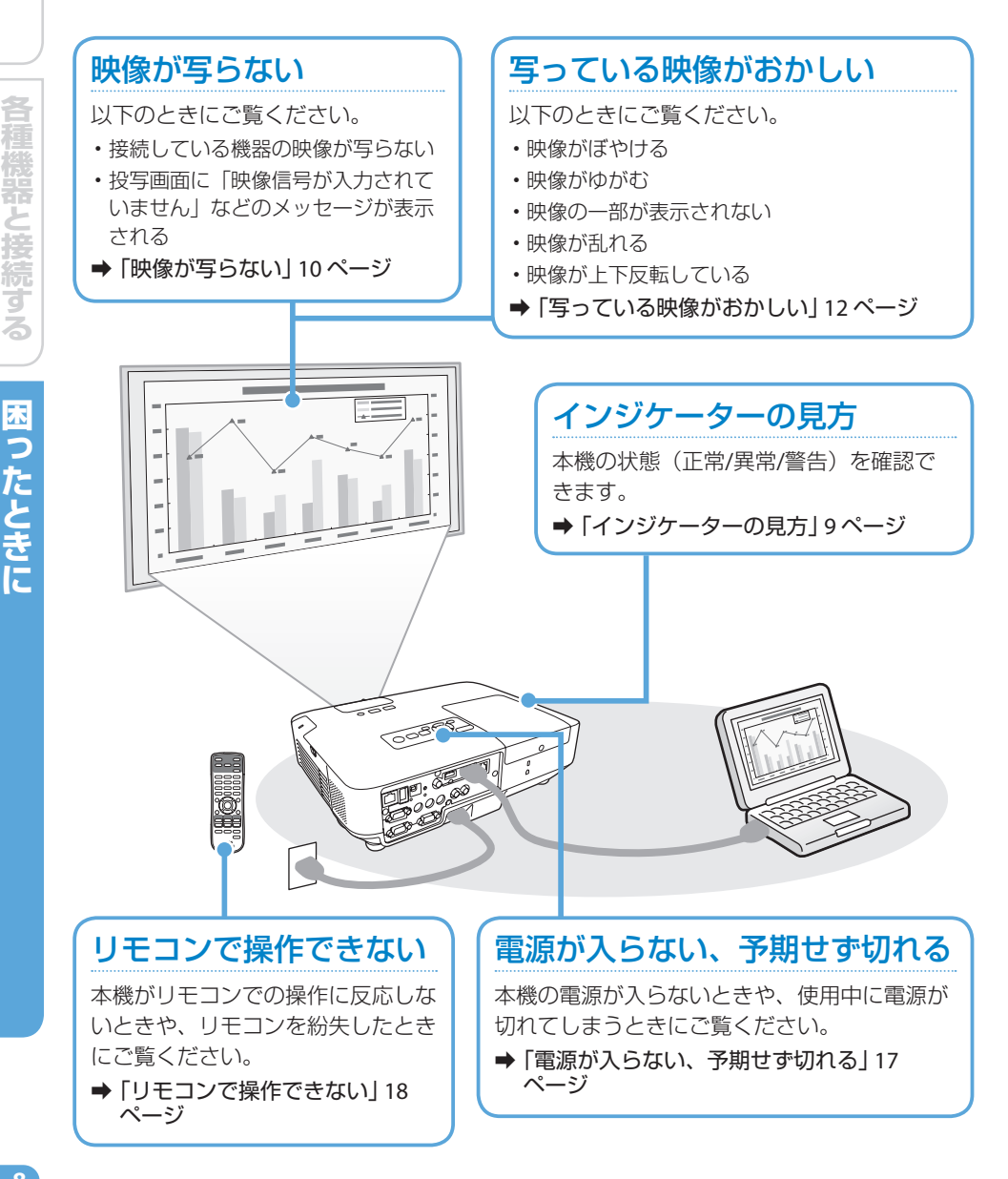

### インジケーターの見方

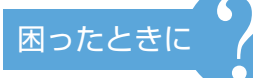

インジケーターは、本機の状態をお知らせします。 以下の表でインジケーターの色と状態を確認し、 必要な対処を行ってください。

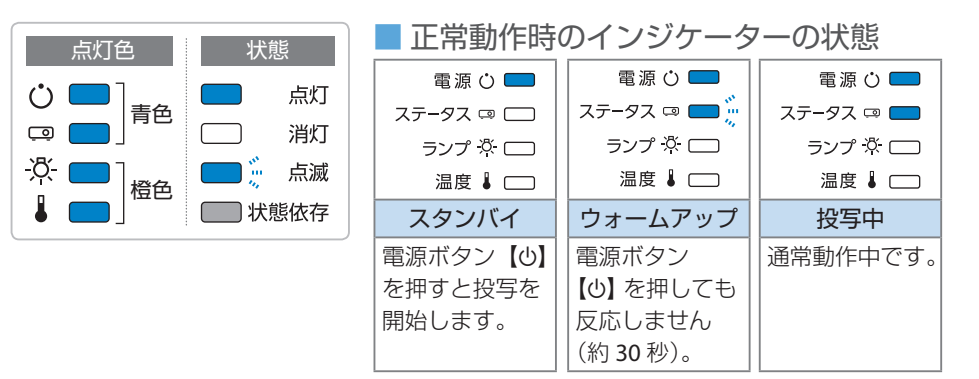

#### ■ 異常 / 警告時のインジケーターの状態

ステータス 💷 🛄

ランプ 🔅 📩

温度 🌡 🥅

電源系異常

ステータス 📼 💳 🎬

オートアイリス異常

依頼してください。

ランプ 🌣 🔲 🦉

温度 🌡 📩 🎬

電源プラグをコンセントから抜き、修理を

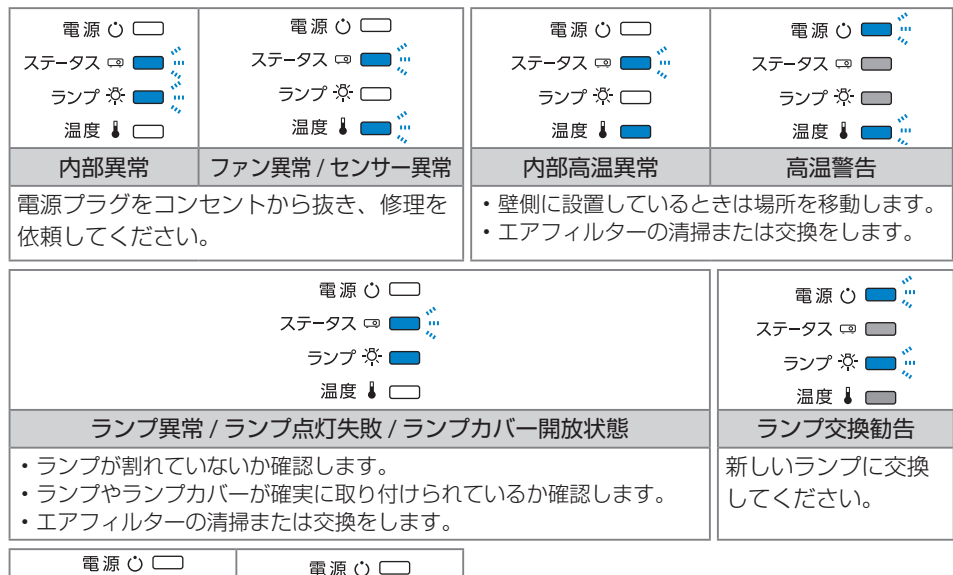

※上記の対処を行ってもエラーになるとき は、電源プラグをコンセントから抜き、 お買い上げの販売店または裏表紙に記載 の連絡先へご相談ください。 投写する

### 映像が写らない

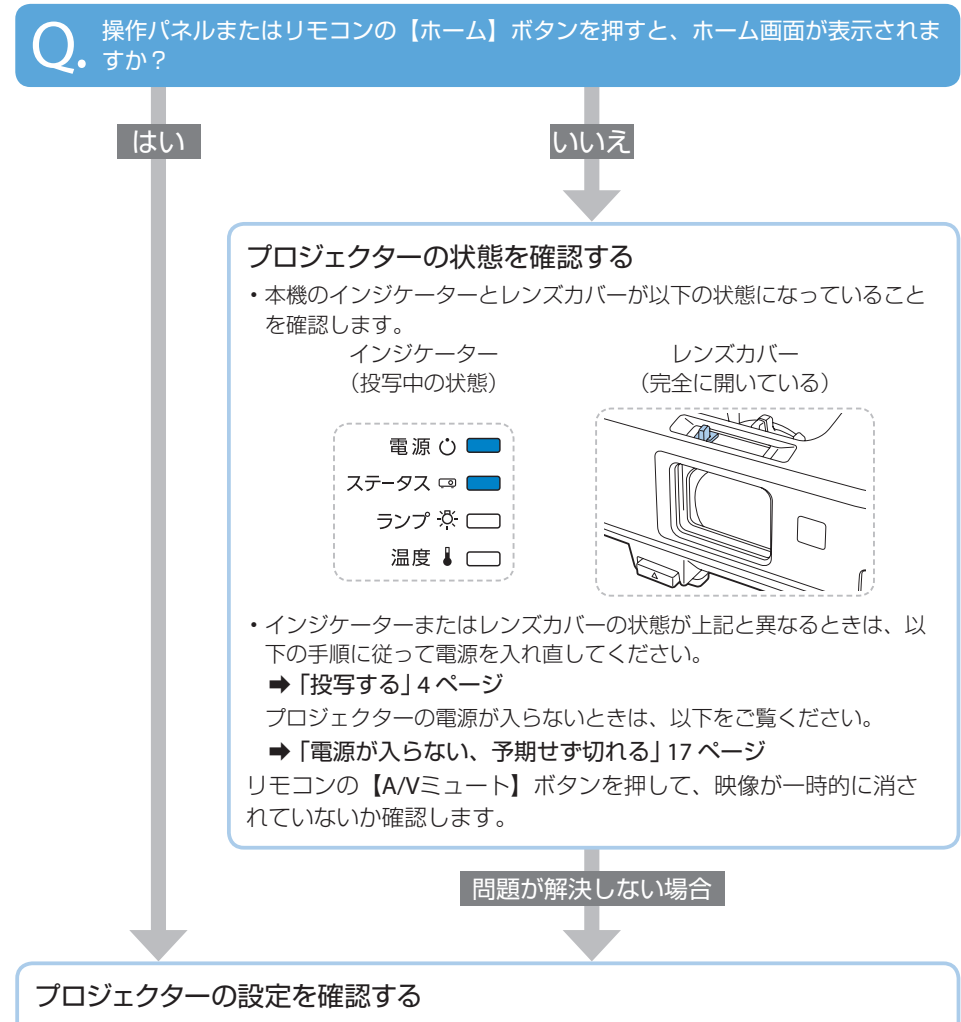

- ・操作パネルまたはリモコンの【入力検出】ボタンを押し、映像が表示されるまで数秒待ちます。
- ・操作パネルまたはリモコンの【ホーム】ボタンを押し、ホーム画面が表示されたら、投写したい入力ソースを選択します。
- ・コンピューター 2にケーブルを接続して投写するときは、 [拡張設定] メニューで [モニター 出力端子] を [コンピューター 2] に設定してください。

問題が解決しない場合

困ったときに:映像が写ら

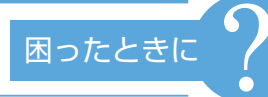

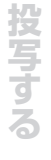

### 接続ケーブルの状態を確認する

- ・必要なケーブル(電源コード、接続機器用のケーブル)がすべて接続されていること を確認します。
- すべてのケーブルのコネクターが、端子の奥までしっかり差さっていることを確認します。
- ・スイッチャーやAVアンプ、USBハブなどを介して接続しているときは、本機と接続 機器を直接接続してください。
- ・HDMIケーブルで接続しているときは、より短いHDMIケーブルで接続し直してください。

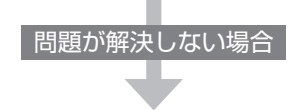

#### 接続機器の状態を確認する

機器の電源が入っていることを確認します。 必要な場合はプレゼンテーションや動画の再生を開始します。

#### ノート型コンピューターを接続しているとき

- ・コンピューターの出力設定を切り替えます。
  - ➡ 「投写する」 4 ページ
- ・コンピューターの出力映像が黒一色でないことを確認します。
- コンピューターがスリープモードでないことを確認します。
- ・USBケーブルで接続しているときは、ドライバーが正しくインストールされていることを確認します。
- ・USBディスプレイを接続しているときは、USBケーブルを一度抜いて再度接続します。

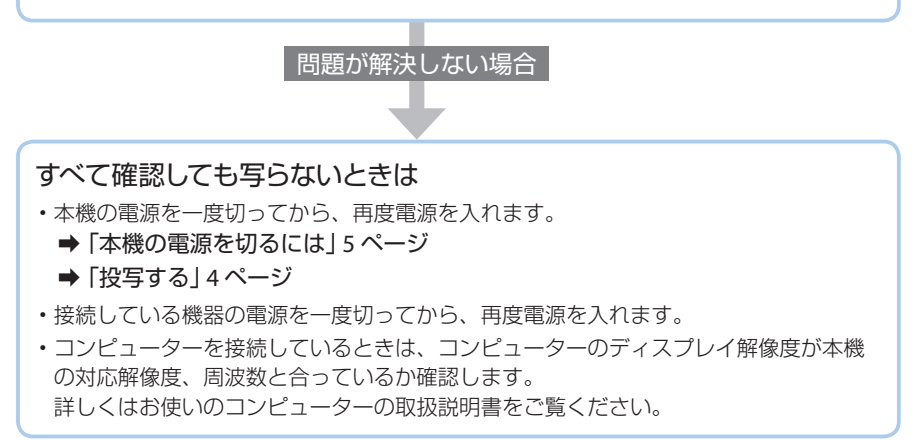

### 写っている映像がおかしい

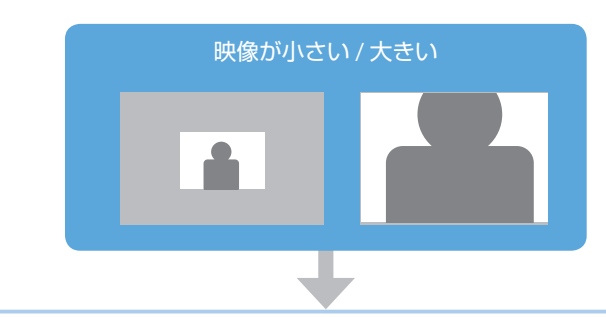

ズームリングで映像のサイズを調整します。

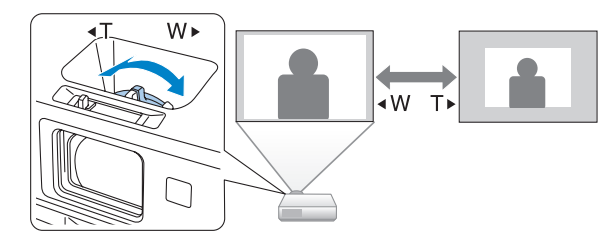

### 映像のサイズは本機とスクリーンの距離によっても変わります。

下図の値は、ズームを最大にしたときの最短投写距離の目安です。 ズームの状態や設置条件により、下図の値よりも映像のサイズが小さくなります。 詳細は、『取扱説明書』「スクリーンサイズと投写距離」をご覧ください。

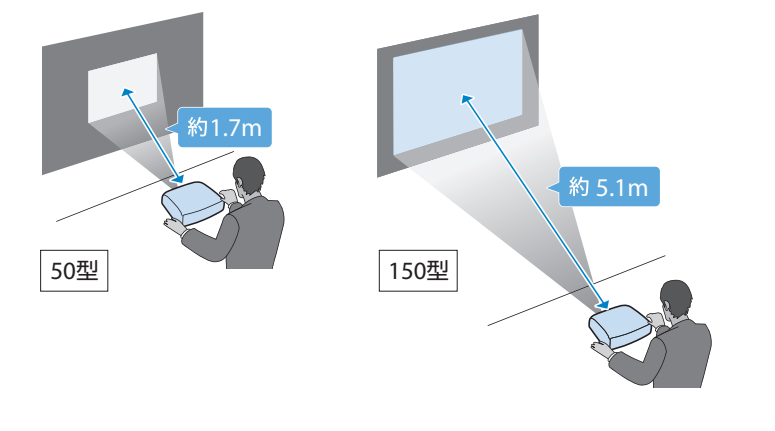

投写する

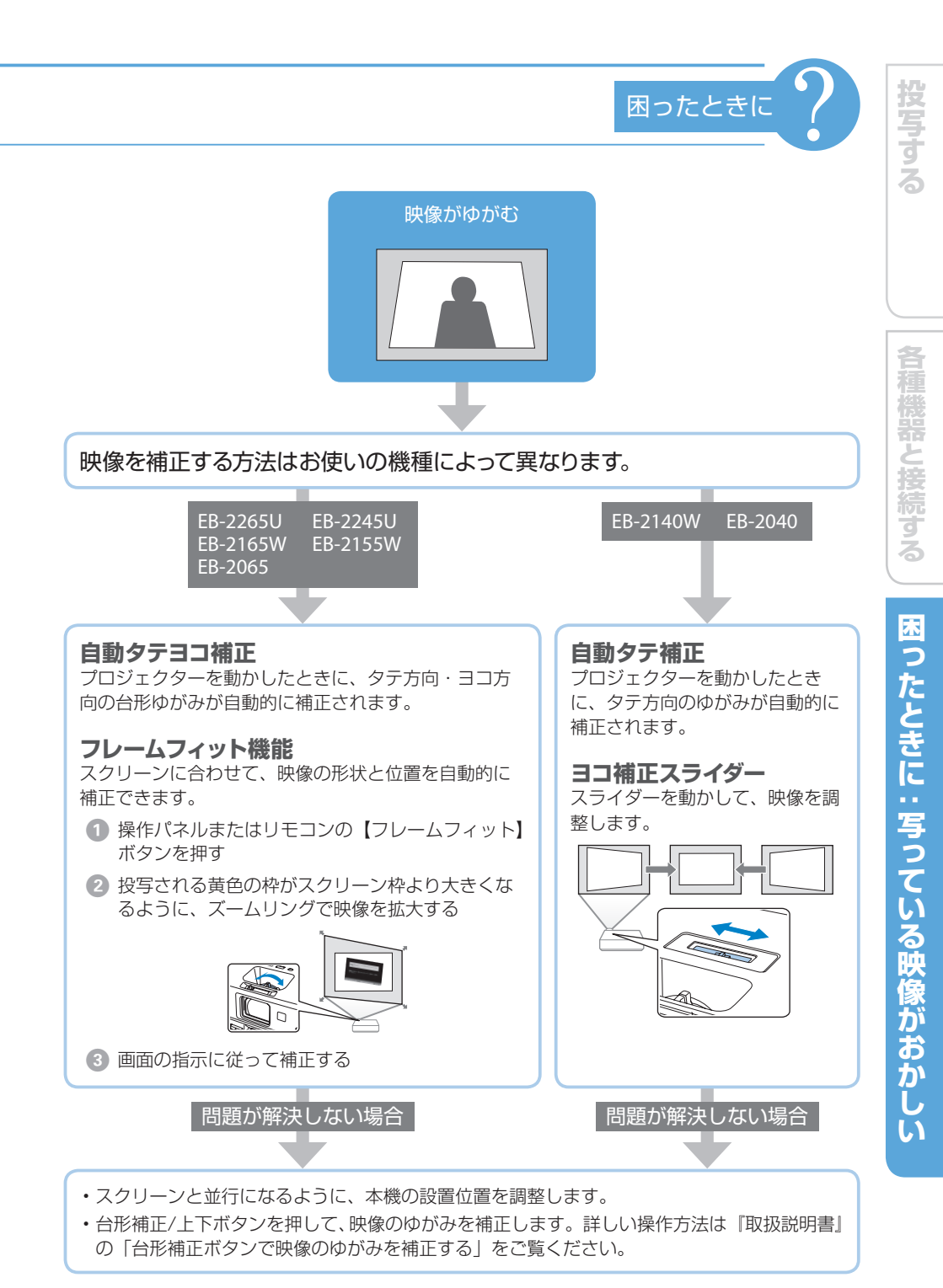

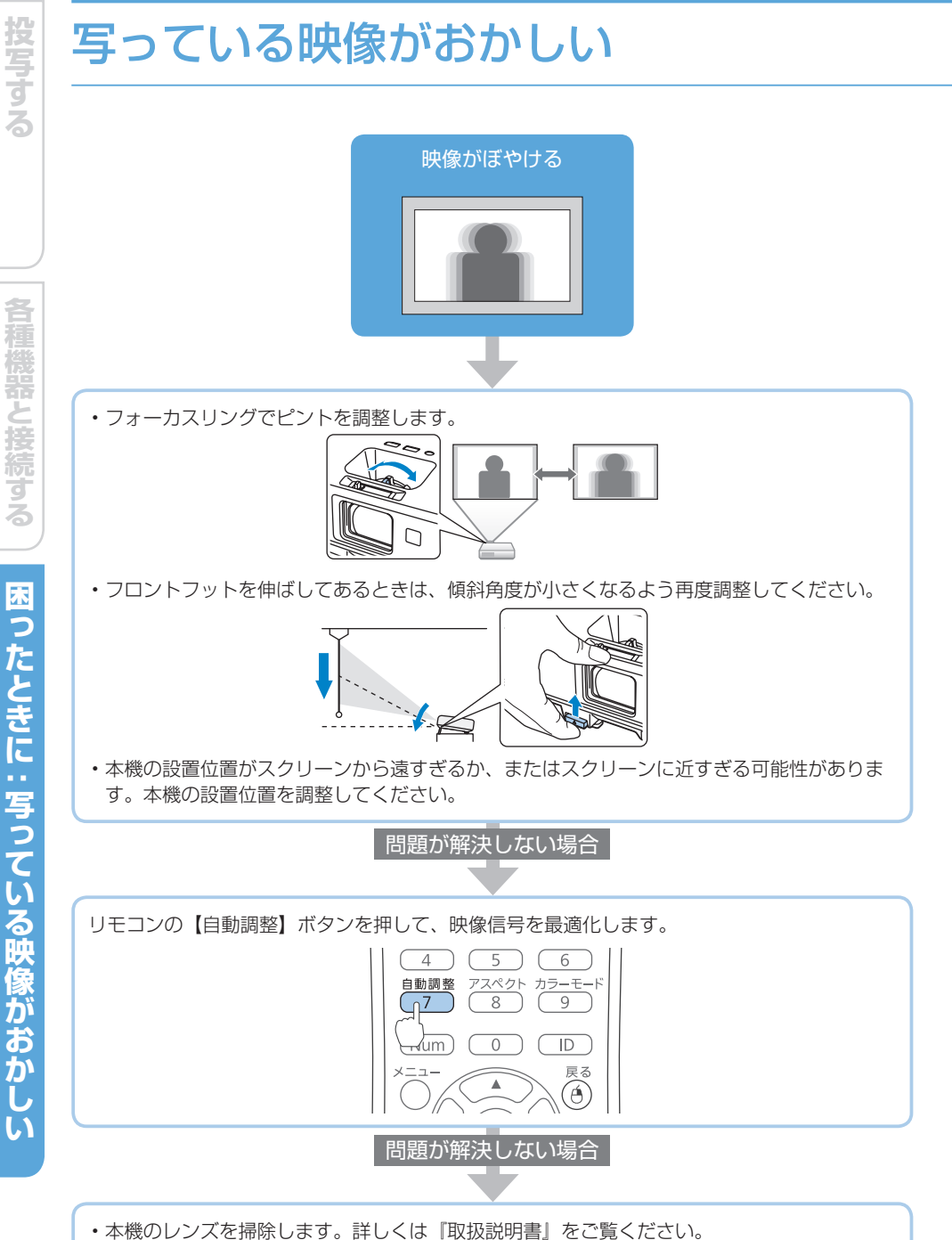

- コンピューターの映像を投写しているときは、本機の解像度に合わせて解像度を変更します。

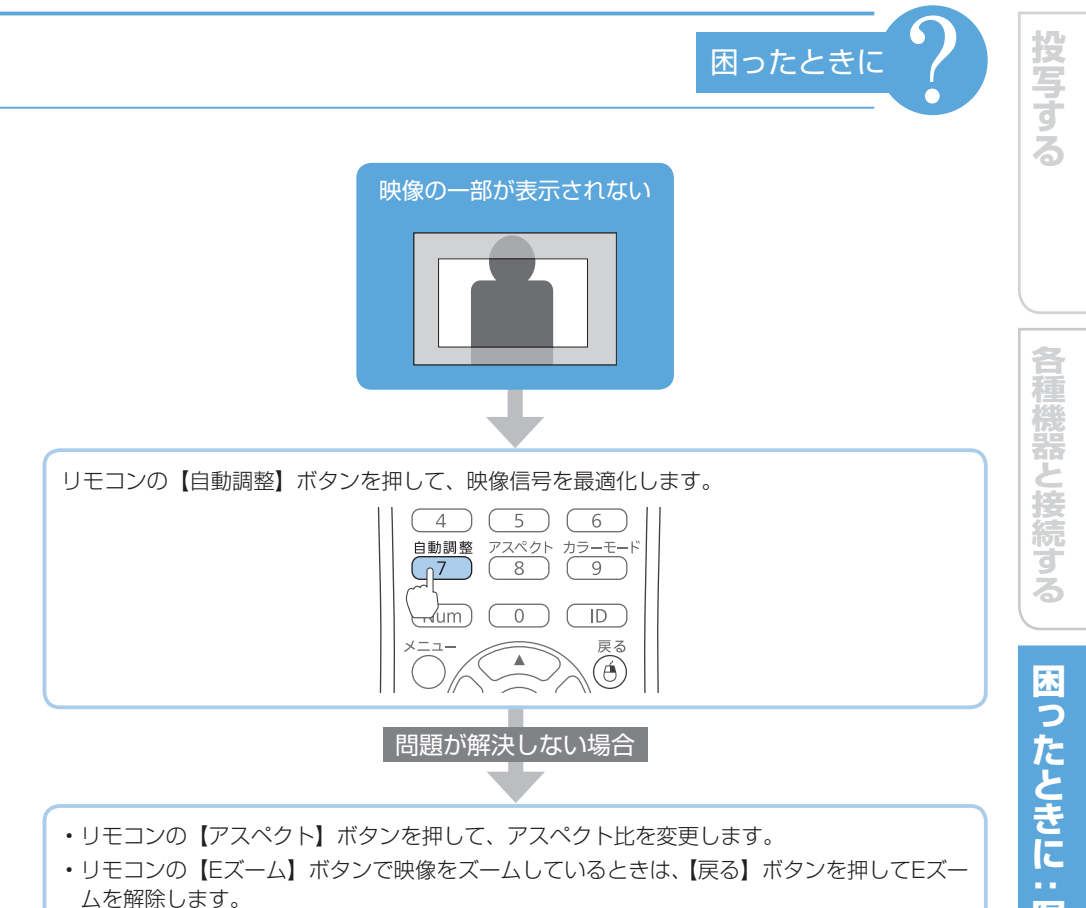

- ・コンピューターの映像を投写しているときは、以下をご確認ください。
  - コンピューターのデュアルディスプレイの設定が無効になっているか
  - ディスプレイの解像度が本機の対応解像度に合っているか

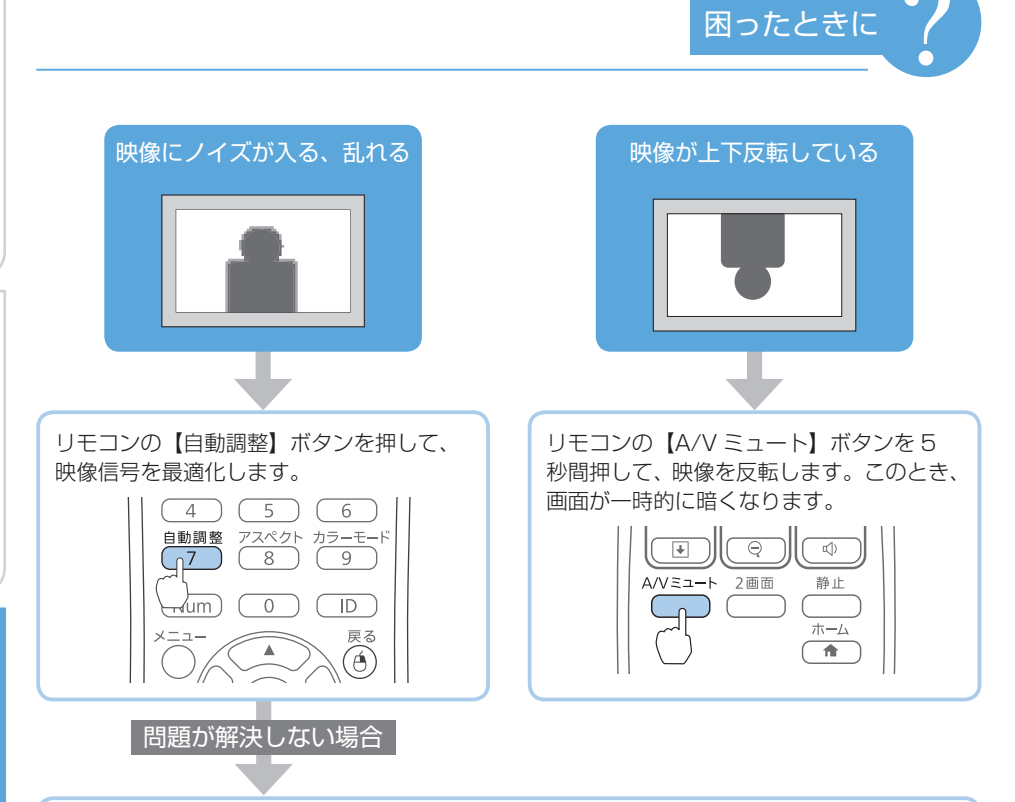

- •本機と機器を接続しているケーブルの状態を確認します。
  - 干渉を受けないように、電源コードから離れているか
  - ケーブルの両端が確実に接続されているか
  - 延長ケーブルを使用していないか
- ・コンピューターの映像を投写しているときは、以下をご確認ください。
  - ディスプレイの解像度が本機の対応解像度に合っているか
  - リフレッシュレートが本機のリフレッシュレートと合っているか

### 電源が入らない、予期せず切れる

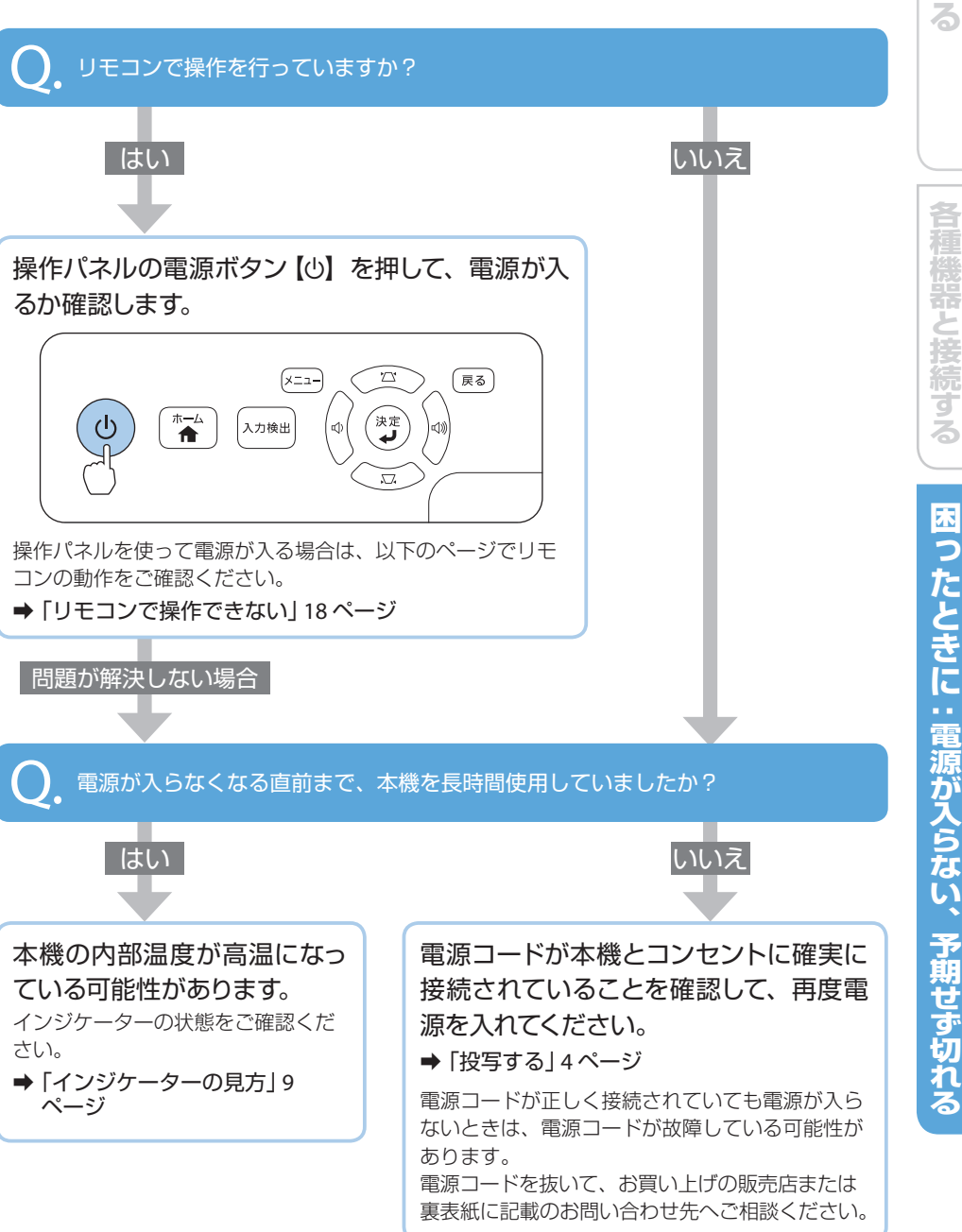

困ったときに

と接続する

### リモコンで操作できない

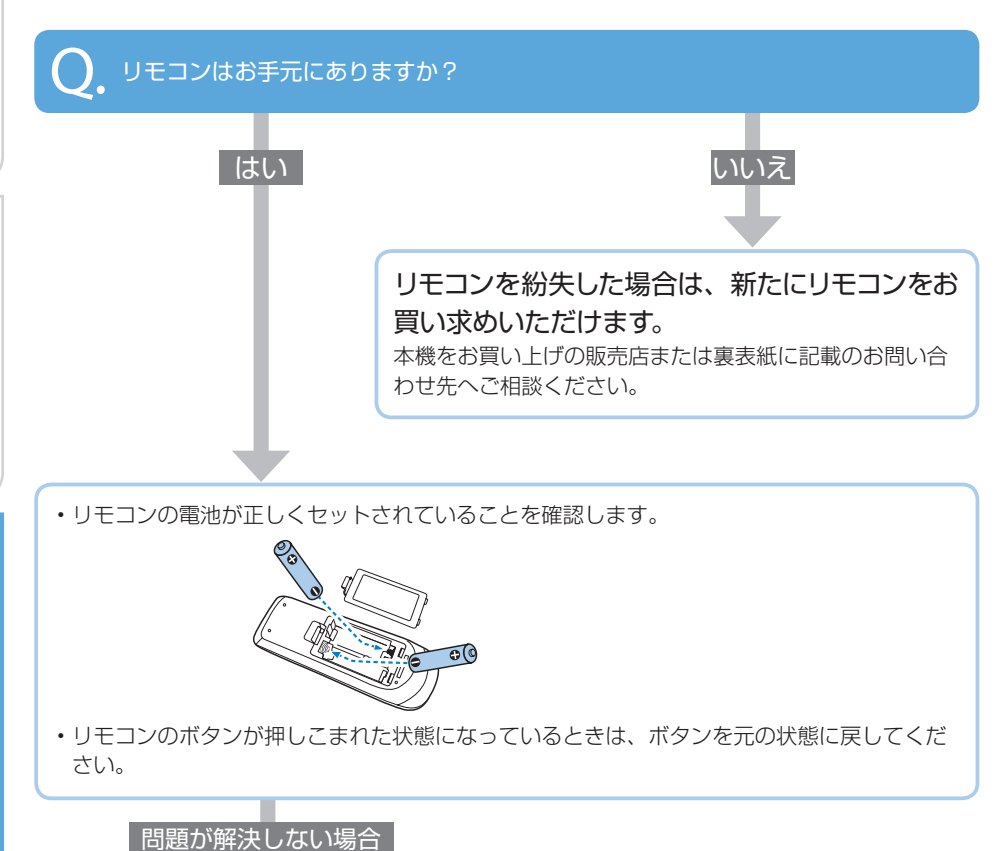

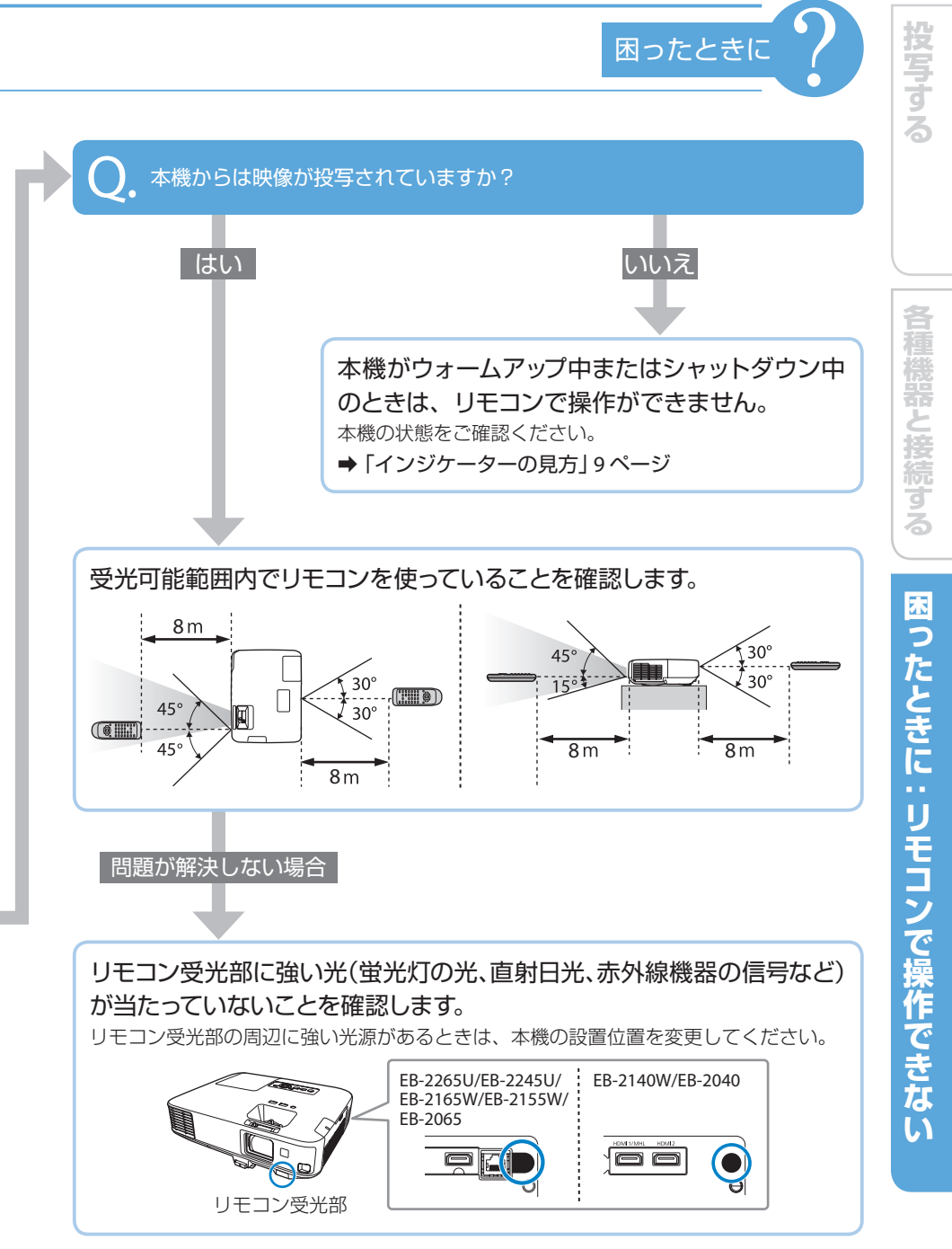

## お問い合わせ先

### • プロジェクターインフォメーションセンター

製品の操作方法・お取扱等、技術的な問い合わせに電話でお答えします。

#### 050-3155-7010

※上記電話番号をご利用できない場合は、042-503-1969 へお問い合わせください。

● エプソンサービスコールセンター

修理に関するお問い合わせ・出張修理・保守契約のお申し込み先

### 050-3155-8600

※上記電話番号をご利用できない場合は、042-511-2949 へお問い合わせください。

#### エプソンのホームページ

各種製品情報・ドライバー類の提供、サポート案内等のさまざまな情報を満載したエプソンの ホームページです。

### http://www.epson.jp

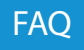

皆様からお問い合わせの多い内容を FAQ としてホームページに掲載しております。 http://www.epson.jp/faq/

#### 修理品送付・持ち込み依頼先

本機が故障したときは、お買い上げの販売店へお持ち込みいただくか、下記の修理センターま でご送付ください。

| 拠点名      | 所在地                                              | 電話番号          |
|----------|--------------------------------------------------|---------------|
| 札幌修理センター | 〒 003-0021 札幌市白石区栄通 4-2-7<br>エプソンサービス(株)         | 011-805-2886  |
| 松本修理センター | 〒 390-0863 松本市白板 2-4-14<br>エプソンサービス(株)           | 050-3155-7110 |
| 鳥取修理センター | 〒 689-1121 鳥取市南栄町 26-1<br>エプソンリペア(株)             | 050-3155-7140 |
| 沖縄修理センター | 〒 900-0027 那覇市山下町 5-21<br>沖縄通関社ビル 2F エプソンサービス(株) | 098-852-1420  |

※修理について詳しくは、エプソンのホームページでご確認ください。

※上記電話番号をご利用できない場合は、下記の電話番号へお問い合わせください。 松本修理センター:0263-86-7660

鳥取修理センター:0857-77-2202

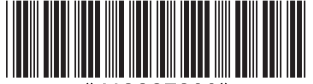

413287300